# لوحملا ىلع ەيجوتلا دراوم نيوكت

### فدەلا

يف .كيدل لوحملا ىلع ەيجوتلا دراوم تادادعا نيوكت ةيفيك لوح تاميلعت ةلاقملا ەذە مدقت ةكبش نييعت ەيجوت دراوم باعيتسال ةيضارتفالا ميقلا طبض بجي ،ويرانيسلا اذه VLAN.

### جماربلا رادصإ | قيبطتلل ةلباقلا ةزهجألا

- Sx350 Series | 2.3.0.130 (<u>ثدحألا ليزنت</u>)
- SG350X Series | 2.3.0.130 (<u>ثدحألا ليزنت</u>)
- Sx500 Series | 2.3.0.130 (<u>ثدحأل</u>ا ليزنت)
- Sx550X Series | 2.3.0.130 (<u>ثدحألا ليزنت</u>)

### ةمدقملا

ىمست ةعرسلا ةيلاع ةصاخ ةركاذ يف هيجوتلا تامولعم عيمج نيزخت متي ،كيدل لوحملا ىلع ثحب ةعرس ةدايز يف يساسأ لكشب لمعت يتلاو (TCAM) هيجوتلل ةلباقلا ةثلاثلا ةركاذلا لوصولا يف مكحتلا ةمئاق ىلإ ةدنتسملا رماوألاو ،هيجوتلا ةداعإو مزحلا فينصتو ،راسملا (ACL).

:ةيلاتلا تاعومجملا ىلإ TCAM تالاخدا ميسقت متي

- تاراسملل ةزوجحم هجوملاب مكحتلا ةدحو تالاخدا (IP) تنرتنإلا لوكوتورب تالاخدا IP. تافيضمو IP تاهجاوو (IP) تنرتنإلا لوكوتوربل ةتباثلا

ليدعت نكمي .TCAM صيصخت طبض كيدل لوحملا ىلع ەيجوتلا دراوم ةحفص كل حيتت ةيلاتلا قرطلا دحأب حيحص ريغ لكشب ەيجوتلا دراوم:

- . ايلاح مدختسملا مقرلاا نم لقأ اهصيصختب موقت يتلا هجوملل TCAM تالاخدا ددع •
- كلتل حاتملا ىصقألاا دحلا نم ربكأ اەصيصختب موقت يتلا ەجوملل TCAM تالاخدا ددع ةحفصلا ىلع ىوصقلا ميقلا ضرع متي .ةئفلاا.

اذإ .أطخ ةلااسر ضرع متيسف ،حيحص ريغ لكشب مجوملل TCAM صيصخت رييغتب تمق اذإ ديەمت ةداعإ ءارجإ متيس ەنأ ةلااسر رەظت ،انكمم كب صاخلا مجوملل TCAM صيصخت ناك ةديدجلا تادادعإلا مادختساب يئاقلت.

ةفلتخملا تازيملا اهمدختست يتلا TCAM تالاخدا ددع يلاتال لودجلا رفوي

| IPv6 (الموجه TCAM) | IPv6 (PCL<br>(TCAM | IPv4       | الكيان المنطقي                |
|--------------------|--------------------|------------|-------------------------------|
| 4 إدخالات          | إدخال واحد         | إدخال واحد | جار IP                        |
| 8 إدخالات          | إدخالان            | إدخالان    | عنوان IP على واجهة            |
| 4 إدخالات          | إدخال واحد         | إدخال واحد | المسار عن بعد<br>لبروتوكول IP |
| 4 إدخالات          | إدخال واحد         | غير متوفر  | بادئة الارتباط                |

.تالاحلا عيمج يف TCAM تالاخدإ ةعبراً VLAN ةكبش طيطخت مدختسي **:ةظحالم** 

## هجوملا دراوم نيوكت

رتخأ مث كيدل لوحملل بيولا ىلإ ةدنتسملا ةدعاسملا ةادألا ىلإ لوخدلا لجس .1 ةوطخلا ضرعلا عضو ةلدسنملا ةمئاقلا يف **قمدقتم تارايخ**.

زارطل اقبط قاطنلا ميقو ةيضارتفالا ميقلاو ةحاتملا ةمئاقلا تارايخ فلتخت دق **:ةظحالم** مادختساٍ متي ،لاثملا اذه يف .زاهجلا

| Display Mode: | Basic 🔹  | Logout |
|---------------|----------|--------|
|               | Basic    |        |
|               | Advanced |        |

<u>2 ةوطخلا</u> ىلإ يطختلاب مقف ،300 ةلسلسلا نم لوحم كيدل ناك اذإ **:ةظحالم** 

رتخأ مث ،لوحملل بيولا ىلا قدنتسملا قدعاسملا قادألا ىلا لوخدلا ليجستب مق <u>.2 قوطخلا</u> .**ميجوتلا دراوم < قرادا** 

| Ľ   | Administration                                                                   |  |
|-----|----------------------------------------------------------------------------------|--|
|     | System Settings                                                                  |  |
|     | Console Settings                                                                 |  |
|     | Stack Management                                                                 |  |
|     | User Accounts                                                                    |  |
|     | Idle Session Timeout                                                             |  |
| ⊬   | Time Settings                                                                    |  |
| ►   | System Log                                                                       |  |
| ►   | File Management                                                                  |  |
|     | Reboot                                                                           |  |
| ſ   | Routing Resources                                                                |  |
|     |                                                                                  |  |
| 5   | Discovery - Bonjour                                                              |  |
| +   | Discovery - Bonjour<br>Discovery - LLDP                                          |  |
|     | Discovery - Bonjour<br>Discovery - LLDP<br>Discovery - CDP                       |  |
| + + | Discovery - Bonjour<br>Discovery - LLDP<br>Discovery - CDP<br>Ping               |  |
| + + | Discovery - Bonjour<br>Discovery - LLDP<br>Discovery - CDP<br>Ping<br>Traceroute |  |

:يلي ام ەيجوتلا دراوم ةحفص ضرعت

| Routing Resources                          |       |              |
|--------------------------------------------|-------|--------------|
| IPv4 Routing Resources                     |       |              |
|                                            | Count | TCAM Entries |
| Neighbors (1 TCAM entry per neighbor):     | 2     | 2            |
| Interfaces (2 TCAM entries per interface): | 1     | 2            |
| Routes (1 TCAM entry per route):           | 1     | 1            |
| Total:                                     |       | 8            |

### IPv4 لوكوتورب ەيجوت دراوم

:يلي ام ضرعي (راج لكل TCAM لاخدإ) ناريجلا ةقطنم

- زاهجلا ىلع نيلجسملا ناريجلا ددع ضرعي ددعلا.
- ناريجلل اهمادختسإ متي يتلا هجوملل TCAM تالاخدا ددع TCAM تالاخدا.

ةلسلسل دحاوو SG550XG Series تالوحمل رواجم لكل TCAM تالاخدا ةعبرأ كانه **:ةظحالم** SG350XG.

يلي ام (ةەجاو لكل TCAM تالاخدإ 2) تاەجاولا ةقطنم ضرعت:

- .زاهجلا يلع تاهجاولا يلع IP نيوانع ددع ددعلا.
- .IP نيوانعل اهمادختسإ متي يتلا هجوملل TCAM تالاخدإ ددع TCAM تالاخدا •

:يلي ام (راسم لكل TCAM لخدم) تاراسملا ةقطنم حضوت

- المجلال الماع قلجسمل تاراسمل ددع الإريشي ددعل.
- . تاراسملل اهمادختسإ متي يتلا هجوملل TCAM تالاخدا ددع TCAM تالاخدا •

ايلاح اهمادختسإ متي يتلا هجوملل TCAM تالاخدا ددع ةيلامجإلا ةحاسملا ضرعت.

ةيلات الما تارايخلا نم ادحاو رتخأ ،تالخدملل ىصقألاا دحلا ةحاسم يف .3 ةوطخلا :

- يه ةيضارتفالا ةميقلا .ةيضارتفالا ميقلا مدختسأ ةيضارتفالا ميقلا مدختسأ لخدم 320.
- اذه يف .لقحلا يف ةميق لخداً ،رايخلا اذه رايتخإ درجمب مدختسملا لبق نم فرعم 128. لاخدا متي ،لاثملا

| Maximum Linnes. |
|-----------------|
|-----------------|

| Use Default  |     |
|--------------|-----|
| User Defined | 128 |

**TCAM Entries** 

تالاخدال ىصقألاا دحلاا \*2 + 19v4 تاراسمل ةديدجلا ىوصقلاا تالاخدالا عومجم نوكي نأ بجي **:ماه** و SG350X و SX350 ةلسلسل 992 رثكألاا ىلع IP فيضم تالاخدال ىصقألاا دحلا + IP تاهجاو ريغ ةمدختسملا تالاخدالا ددع صقان TCAM لاخدا مقر يلامجا وه اذه .SX550 ةلسلسل 7424

### IPv4 ل ددعتملا ثبلل ەيجوتلا دراوم

يلي ام (راسم لكل TCAM تالاخدٍا) ١٩٧4 ل ددعتملا ثبلا تاراسم ةقطنم ضرعت:

• زاهجلا ىلع ةلجسملا ددعتملا ثبلا تاراسم ددع ضرعي — ددعلا.

Count

. ثبلا ةددعتم تاراسملل اهمادختسإ متي يتلا TCAM تالاخدا ددع رهظت — TCAM تالاخدا •

IPv4 Multicast Routing Resources

IPv4 Multicast Routes (2 TCAM entries per route): 0

ةيلاتا تارايخلا نم ادحاو رتخأ ،تالخدملل ىصقألاا دحلا ةحاسم يف .4 ةوطخلا:

- يه ةيضارتفالا ةميقلا .ةيضارتفالا ميقلا مدختساً ةيضارتفالا ميقلا مدختساً رايخلا اذه رايتخا متي ،لاثملا اذه يف .لخدم 128
- . لقحلا يف ةميق لخداً ،رايخلا اذه رايتخإ درجمب مدختسملا لبق نم فرعم •

| IPv4 Multicast Routing Resources                  |              |     |
|---------------------------------------------------|--------------|-----|
|                                                   | Count        |     |
| IPv4 Multicast Routes (2 TCAM entries per route): | 0            |     |
| Maximum Entries:                                  | Jse Default  |     |
|                                                   | User Defined | 128 |

### IPv4 ةسايس ىلإ ةدنتسملا ەيجوتلا دراوم

يلي ام (راسم لكل TCAM تالاخدا 4) IPv4 ةسايس ىلع ةمئاقلا تاراسملا ضرعت:

• زاهجلا ىلع ةلجسملا ددعتملا ثبلا تاراسم ددع — ددعلا.

• ثبلا ةددعتم تاراسملل اهمادختساً متي يتلا TCAM تالاخدا ددع — TCAM تال اخدا .

ةيلاتلا تارايخلا نم ادحاو رتخأ ،تالخدملل ىصقألا دحلا ةحاسم يف .5 ةوطخلا

- يه ةيضارتفالا ةميقلا .ةيضارتفالا ميقلا مدختسأ ةيضارتفالا ميقلا مدختساً رايخلا اذه رايتخاٍ متي ،لاثملا اذه يف .لخدم 48.
- .لقحلا يف ةميق لخداً ،رايخلا اذه رايتخإ درجمب مدختسملا لبق نم فرعم •

| IPv4 Policy Based Routing Resources                  |              |    |
|------------------------------------------------------|--------------|----|
|                                                      | Count        |    |
| IPv4 Policy Based Routes (4 TCAM entries per route): | 0            |    |
| Maximum Entries:                                     | OUse Default |    |
|                                                      | User Defined | 48 |

### ەيجوتلا دراوم IPv6

| IPv6 Routing Resources                        |       |              |
|-----------------------------------------------|-------|--------------|
|                                               | Count | TCAM Entries |
| Neighbors (4 TCAM entries per neighbor):      | 0     | 0            |
| Interfaces (8 TCAM entries per interface):    | 0     | 0            |
| On Link Prefixes (4 TCAM entries per prefix): | 0     | 0            |
| Routes (4 TCAM entries per route):            | 0     | 0            |
| Total:                                        |       | 0            |

:يلي ام ضرعت (راج لڬل لخدم TCAM 4) راوجلا ةقطنم

- زاهجلا ىلع نيلجسملا ناريجلا ددع ضرعي ددعلا.
- ناريجلل اهمادختسإ متي يتلا هجوملل TCAM تالاخدا ددع TCAM تالاخدا.

يلي ام (ةەجاو لكل TCAM تالاخدإ 8) تاەجاولا ةقطنم ضرعت:

- زاهجلا يلع تاهجاولا يلع IP نيوانع ددع ددعلا.
- . تاهجاولل اهمادختسإ متي يتلا هجوملل TCAM تالاخدا ددع TCAM تال

يلي ام (ةئداب لكل TCAM تالاخدإ 4) طبارلا ىلع لوخدلا تائداب ةقطنم رەظت:

- ازاەجلا ىلع ةلجسملا طابترالا ىلع ةدوجوملا تائدابلا ددع ددعلا.
- .اەل اەمادختسإ متي يتلا TCAM تالاخدا ددع TCAM تالاخدا •

:يلي ام (راسم لكل TCAM تاباوب 4) تاراسملا ةقطنم حضوت

- زاهجلا ىلع ةلجسملا تاراسملا ددع ددعلا.
- .تاراسملل اهمادختسإ متي يتلا TCAM تالاخدإ ددع TCAM تالاخدا •

ايلاح اهمادختسإ متي يتلا هجوملل TCAM تالاخدا ددع ةيلامجالا ةحاسملا ضرعت.

ةيلاتلا تارايخلا نم ادحاو رتخأ ،تالخدملل ىصقألاا دحلا ةحاسم يف .6 ةوطخلا:

- يه ةيضارتفالا ةميقلا .ةيضارتفالا ميقلا مدختسأ ةيضارتفالا ميقلا مدختسأ لخدم 320.
- اذه يف .لقحلا يف ةميق لخداً ،رايخلا اذه رايتخإ درجمب مدختسملا لبق نم فرعم 32 لاخداو رايخلا اذه رايتخإ متي ،لاثملا

| Maximum Entries:                                  | Use Default                     |                 |
|---------------------------------------------------|---------------------------------|-----------------|
| ددعتملا ثبلا هيجوت دراوم IPv6                     |                                 |                 |
| IPv6 Multicast Routing Resources                  |                                 |                 |
|                                                   | Count                           | TCAM Entries    |
| IPv6 Multicast Routes (8 TCAM entries per route): | 0                               | 0               |
| ملا ثبلا تاراسم ةقطنم ضرعت                        | ىكل TCAM تالاخدا 8) IPv6 ل ددعت | ييلي ام (راسم ا |

- زاهجلا ىلع ةلجسملا ددعتملا ثبلا تاراسم ددع ضرعي ددعلا.
- ثبلا ةددعتم تاراسملل اهمادختسإ متي يتلا TCAM تالاخدا ددع رهظت TCAM تالاخدا.

ةيلاتلا تارايخلا نم ادحاو رتخأ ،تالخدملل ىصقألاا دحلا ةحاسم يف .7 ةوطخلا :

- يه ةيضارتفالا ةميقلا .ةيضارتفالا ميقلا مدختساً ةيضارتفالا ميقلا مدختساً لخدم 96.
- لاخدا كنكمي .لقحلا يف ةميق لخداً ،رايخلا اذه رايتخا درجمب مدختسملا لبق نم فرعم 32. لاخدا متي ،لاثملا اذه يف .944 ىتح 32 نم ةميق

|                                                   | Count       | TCAM Entries                 |
|---------------------------------------------------|-------------|------------------------------|
| IPv6 Multicast Routes (8 TCAM entries per route): | 0           | 0                            |
| Maximum Entries:                                  | Use Default | (Range: 32 - 944, Default: 9 |
| ן ةدنتسملا ەيجوتلا دراوم IPv6                     | ةسايسلا ىل  | _                            |
| IPv6 Policy Based Routing Resources               |             |                              |

| IFvo Folicy based Routing Resources                  |       |          |
|------------------------------------------------------|-------|----------|
|                                                      | Count | TCAM Ent |
| IPv6 Policy Based Routes (4 TCAM entries per route): | 0     | 0        |

يلي ام (راسم لكل TCAM تالاخدا 4) IPv6 ةسايس ىلا ةدنتسملا تاراسملا ضرعت:

- زاهجلا ىلع ةلجسملا ددعتملا ثبلا تاراسم ددع ددعلا.
- . ثبلا ةددعتم تاراسملل اهمادختسإ متي يتلا TCAM تالاخدا ددع TCAM تالاخدا •

ةيلاتلا تارايخلا نم ادحاو رتخأ ،تالخدملل ىصقألاا دحلا ةحاسم يف .8 ةوطخلا :

- ا يه ةيضارتفالا ةميقلا .ةيضارتفالا ميقلا مدختسأ ةيضارتفالا ميقلا مدختساً لخدم 48.
- اذه يف .لقحلا يف ةميق لخدأ ،رايخلا اذه رايتخإ درجمب مدختسملا لبق نم فرعم 0 لاخداو رايخلا اذه رايتخإ متي ،لاثملا

| IPv6 Policy Based Routing Resources                  |                               |
|------------------------------------------------------|-------------------------------|
|                                                      | Count                         |
| IPv6 Policy Based Routes (4 TCAM entries per route): | 0                             |
| Maximum Entries:                                     | Use Default<br>User Defined 0 |

VLAN ةكبش نييعت ەيجوت دراوم

| VLAN Mapping Routing Resources                     |       |              |
|----------------------------------------------------|-------|--------------|
|                                                    | Count | TCAM Entries |
| VLAN Mapping Entries (4 TCAM entries per mapping): | 0     | 0            |

- المجلا المال المالة المالة المالية المالية المالغة المالغة المالغة المالية المالية المالية المالية المالية ال
- . اذه VLAN نييعتل اهمادختسإ متي يتلا TCAM تالاخدا ددع TCAM تالاخدا •

ةيلاتلا تارايخلا نم ادحاو رتخأ ،تالخدملل ىصقألا دحلا ةحاسم يف .9 ةوطخلا:

- .0 يه ةيضارتفالا ةميقلا. ةيضارتفالا ميقلا مدختساً ةيضارتفالا ميقلا مدختساً •
- ا أَده يَّفَ .لقحلاً يَف ةميقَ لَخدأ ،رايخلاً اذه رايتَخإ درجمب مدختسملاً لبق نم فرعم 128 لاخداو رايخلاً اذه رايتخإ متي ،لااثملاً

| VLAN Mapping Routing Resources                     |             |                               |
|----------------------------------------------------|-------------|-------------------------------|
|                                                    | Count       | TCAM Entries                  |
| VLAN Mapping Entries (4 TCAM entries per mapping): | 0           | 0                             |
| Maximum Entries:                                   | Use Default | (Range: 0 - 912, Default: 0 ( |
|                                                    |             |                               |

.**قبطي** ةقطقط .10 ةوطخلا

### **IPv4 Routing Resources**

Neighbors (1 TCAM entry per neighbor): Interfaces (2 TCAM entries per interface): Routes (1 TCAM entry per route): Total:

Maximum Entries:

#### **IPv4 Multicast Routing Resources**

IPv4 Multicast Routes (2 TCAM entries per route): Maximum Entries:

IPv4 Policy Based Routing Resources

IPv4 Policy Based Routes (4 TCAM entries per route): Maximum Entries:

#### Count **TCAM Entries** 2 2 2 1 1 1 8 Use Default User Defined 128 (Range: 8 - 920, Default: 320) Count **TCAM Entries** 0 0

Use Default
 User Defined
 128
 (Range: 8 - 920, Default: 128 (\*

### TCAM Entries

AM E

| 0 |              |    | 0                           |     |
|---|--------------|----|-----------------------------|-----|
| ۲ | Use Default  |    |                             |     |
|   | User Defined | 48 | (Range: 0 - 128, Default: 4 | 8 ( |

#### **IPv6 Routing Resources**

|                                                      | count                            |     | ICAM Entries                     |
|------------------------------------------------------|----------------------------------|-----|----------------------------------|
| Neighbors (4 TCAM entries per neighbor):             | 0                                |     | 0                                |
| Interfaces (8 TCAM entries per interface):           | 0                                |     | 0                                |
| On Link Prefixes (4 TCAM entries per prefix):        | 0                                |     | 0                                |
| Routes (4 TCAM entries per route):                   | 0                                |     | 0                                |
| Total:                                               |                                  |     | 0                                |
| Maximum Entries:                                     | <ul> <li>Use Default</li> </ul>  |     |                                  |
|                                                      | <ul> <li>User Defined</li> </ul> | 32  | (Range: 32 - 944, Default: 320   |
| IPv6 Multicast Routing Resources                     |                                  |     |                                  |
|                                                      | Count                            |     | TCAM Entries                     |
| IPv6 Multicast Routes (8 TCAM entries per route):    | 0                                |     | 0                                |
| Maximum Entries:                                     | <ul> <li>Use Default</li> </ul>  |     |                                  |
|                                                      | <ul> <li>User Defined</li> </ul> | 32  | (Range: 32 - 944, Default: 96 (1 |
| IPv6 Policy Based Routing Resources                  |                                  |     |                                  |
|                                                      | Count                            |     | TCAM Entries                     |
| IPv6 Policy Based Routes (4 TCAM entries per route): | 0                                |     | 0                                |
| Maximum Entries:                                     | <ul> <li>Use Default</li> </ul>  |     |                                  |
|                                                      | <ul> <li>User Defined</li> </ul> | 0   | (Range: 0 - 128, Default: 48 (V  |
|                                                      |                                  |     |                                  |
| VLAN Mapping Routing Resources                       |                                  |     |                                  |
|                                                      | Count                            |     | TCAM Entries                     |
| VLAN Mapping Entries (4 TCAM entries per mapping):   | 0                                |     | 0                                |
| Maximum Entries:                                     | <ul> <li>Use Default</li> </ul>  |     |                                  |
|                                                      | User Defined                     | 128 | (Range: 0 - 912, Default: 0 (Val |

Count

رشابي نأ **ok** ةقطقط .11 ةوطخلا.

| For the new settings to be comperformed.                | nfigured an automatic reboot of        | the switch will be               |                    |
|---------------------------------------------------------|----------------------------------------|----------------------------------|--------------------|
| ОК                                                      | Cancel                                 |                                  |                    |
| ا ةداعإب لوحملا موقيس                                   | , ايئاقلت ديەمتل                       | تلا تادادعإ قيبطتل               | كتلا فلم ىلع نيوكر |
| ەليعشت يراجل.<br>Nouting Resources                      |                                        |                                  |                    |
| <ul> <li>Success. To permanently save the co</li> </ul> | nfiguration, go to the File Operations | page or click the Save icon.     |                    |
| IPv4 Routing Resources                                  |                                        |                                  |                    |
|                                                         | Count                                  | TCAM Entries                     |                    |
| Neighbors (1 TCAM entry per neighbor):                  | 2                                      | 2                                |                    |
| Interfaces (2 TCAM entries per interface):              | 1                                      | 2                                |                    |
| Routes (1 TCAM entry per route):                        | 1                                      | 1                                |                    |
| Total:                                                  |                                        | 8                                |                    |
| Maximum Entries:                                        | Use Default                            |                                  |                    |
| IPvd Multicest Routing Resources                        | O User Defined 320                     |                                  |                    |
|                                                         |                                        | TOAM Service                     |                    |
|                                                         | Processing Data                        | ICAM Entries                     |                    |
| IPv4 Multicast Routes (2 TCAM                           | 22%                                    | 0                                |                    |
| Maximum Entries:                                        |                                        |                                  |                    |
| IPv4 Policy Based Routing Resources                     | O Obdi Delined 125                     |                                  |                    |
|                                                         | Count                                  | TCAM Entries                     |                    |
| IPv4 Policy Based Routes (4 TCAM entries per n          | oute): 0                               | 0                                |                    |
| Maximum Entries:                                        | <ul> <li>Use Default</li> </ul>        |                                  |                    |
|                                                         | O User Defined 48                      | (Range: 0 - 128, Default: 48 (Va |                    |
|                                                         |                                        |                                  |                    |

حاجنب كيدل لوحملا ىلع ەيجوتلا دراوم تادادعإ نيوكت نم نآلا تيەتنا دق نوكت نأ بجي.

### اەنيوكت مت يتلا ەجوملا دراوم نم ققحتلا

**ةراداٍ** رتخأ مث لوحملا يف بيولا ىلإ ةدنتسملا ةدعاسملا ةادألا ىلإ لوخدلا لجس .1 ةوطخلا **ميجوتلا دراوم<**.

| ÷ / | Administration       |
|-----|----------------------|
|     | System Settings      |
|     | Console Settings     |
|     | Stack Management     |
|     | User Accounts        |
|     | Idle Session Timeout |
| ►   | Time Settings        |
| ►   | System Log           |
| ►   | File Management      |
| _   | Reboot               |
|     | Routing Resources    |
|     | Discovery - Bonjour  |
| ►   | Discovery - LLDP     |
| •   | Discovery - CDP      |
|     | Ping                 |
|     | Traceroute           |
|     | Locate Device        |

.ةرفوتملاو لعفلاب ةمدختسملا TCAM تالاخدإ ددع TCAM دراوم لودج ضرعي

| TCAM Resources Table |                               |         |         |           |               |             |               |         |         |
|----------------------|-------------------------------|---------|---------|-----------|---------------|-------------|---------------|---------|---------|
| Unit No.             | Maximum TCAM Entries for      | IPv4 Ro | uting   | IPv4 Mult | icast Routing | IPv4 Policy | Based Routing | IPv6 Ro | uting   |
|                      | Routing and Multicast Routing | In Use  | Maximum | In Use    | Maximum       | In Use      | Maximum       | In Use  | Maximum |
| 1                    | 960                           | 8       | 320     | 0         | 128           | 0           | 48            | 0       | 320     |
|                      |                               |         |         |           |               |             |               |         |         |

| IPv6 Multi | icast Routing | IPv6 Policy | Based Routing | VLAN N | lapping | Maximum TCAM Entries | Non-IP I | Rules   |  |
|------------|---------------|-------------|---------------|--------|---------|----------------------|----------|---------|--|
| In Use     | Maximum       | In Use      | Maximum       | In Use | Maximum | for Non-IP Rules     | In Use   | Maximum |  |
| 0          | 96            | 0           | 48            | 0      | 0       | 956                  | 0        | 956     |  |

• .سدكملا يف زاهجلا ةدحو ددع — .ةدحولا مقر.

• تالاخدا ددع — ثبلا ددعتم ەيجوتلاو ەيجوتلل TCAM تالاخدال ىصقألا دحلا ثبلا ددعتم ەيجوتلاو ەيجوتلل ةرفوتملا.

IPv4 لوكوتورب ەيجوت •

. IPv4 ەيجوتل ةمدختسملا TCAM تالاخدا ددع - مادختسالا ديق -

. IPv4 ەيجوتل ةرفوتملI TCAM تالاخدإ ددعل ىصقألاا دحلا -

IPv4 ل ثبلا ددعتم ەيجوتلا •

. IPv4 ل ثبلا ددعتم ەيجوتلل ةمدختسملا TCAM تالاخدا ددع - مادختسالا ديق -

- الحلا - عصقألا دحل حلا - عصقألا دحلا - عصقألا دحلا - عصقألا دحل - تال الخطا - تال الخطا - تال المحل المحل ال ال 1Pv4.

• IPv4 ةسايس ىلع مئاقلا ەيجوتلا

ىلإ دنتسملا ەيجوتلل ةمدختسملا ەجوملل TCAM تالاخدا ددع - مادختسالا ديق -قسايس IPv4. - اهمادختسإ نكمي يتلا ةحاتملا هجوملل TCAM تالاخدا ددع — ىصقألاا دحلا قسايس ىلع مئاقلا ەيجوتلل IPv4.

IPv6 لوكوتورب ەيجوت •

.IPv6 ەيجوتل ةمدختسملا TCAM تالاخدا ددع - مادختسالا ديق -

.IPv6 ەيجوتل ةرفوتملا TCAM تالاخدإ ددعل ىصقألا دحلا -

IPv6 ل ثبلا ددعتم ەيجوتلا •

. IPv6 ل ثبلا ددعتم هيجوتلل ةمدختسملا TCAM تالاخدإ ددع - مادختسالا ديق -

- ثبال ددعتم ەيجوتال ةرفوتمال TCAM تالاخدا ددعل ىصقالاا دحال - ىصقالا دحال ل IPv6.

IPv6 ةسايس ىلع مئاقلا ەيجوتلا •

- ىلإ دنتسملا ەيجوتلل ةمدختسملا ەجوملل TCAM تالاخدا ددع - مادختسالا ديق قسايس IPv6.

اهمادختسإ نكمي يتلا ةحاتملا هجوملل TCAM تالاخدا ددع — ىصقألا دحلا -IPv6. قسايس ىلع مئاقلا هيجوتلل

دعاوقل ةرفوتملا TCAM تالاخدإ ددع — IP ريغ دعاوقل TCAM تالاخدال ىصقألاا دحلا -ريغ IP.

Pl ب ةصاخ ريغ دعاوق •

. IP. ريغ دعاوقل ةمدختسملا TCAM تالاخدإ ددع - مادختسالا ديق -

. IP. ريغ دعاوقل ةرفوتملا TCAM تالاخدإ ددعل ىصقألاا دحلا - ىصقألاا دحلا -

VLAN طيطخت •

ريغ دعاوقل ةمدختسملا VLAN ةكبش طيطخت تالاخدا ددع — مادختسالا ديق -ب ةصاخ IP.

ا المحل المحل المحل المحل المحل المحل المحل المحل المحل المحل المحل المحل المحل المحل المحل المحل المحل المحل ا المحل المحل المحل المحل المحل المحل المحل المحل المحل المحل المحل المحل المحل المحل المحل المحل المحل المحل الم

ليغشتلا عدب نيوكت فلم يف تادادعإلا ظفحل **ظفح** رزلا قوف رقنا (يرايتخإ) .2 ةوطخلا.

|                                   | Sand Sand | CISCO |
|-----------------------------------|-----------|-------|
| art Cigobit DoE Stockable Managed | Quitab    |       |
| on Gigabil Poe Slackable Manageo  | Switch    |       |
| D D.                              |           |       |
| Routing Resources                 |           |       |
| •                                 |           |       |

Count

0

#### **IPv4 Routing Resources**

| Neighbors (1 TCAM entry per neighbor):     |
|--------------------------------------------|
| Interfaces (2 TCAM entries per interface): |
| Routes (1 TCAM entry per route):           |
| Total:                                     |
| Maximum Entries:                           |

| ID-u4 | Multicent | Pouting | Percurees |
|-------|-----------|---------|-----------|
| IPV4  | multicast | Routing | resources |

| 2                                |     | 2                              |  |
|----------------------------------|-----|--------------------------------|--|
| 1                                |     | 2                              |  |
| 1                                |     | 1                              |  |
|                                  |     | 8                              |  |
| <ul> <li>Use Default</li> </ul>  |     |                                |  |
| <ul> <li>User Defined</li> </ul> | 128 | (Range: 8 - 920, Default: 320) |  |
|                                  |     |                                |  |
| Count                            |     | TCAM Entries                   |  |
|                                  |     |                                |  |

IPv4 Multicast Routes (2 TCAM entries per route): Maximum Entries:

#### IPv4 Policy Based Routing Resources

| IPv4 Policy Based Routes (4 TCAM entries per route): | 0 |    |
|------------------------------------------------------|---|----|
| Maximum Entries:                                     | ۲ | Us |

| Count                            |     | TCAM Entries                          |
|----------------------------------|-----|---------------------------------------|
| 0                                |     | 0                                     |
| <ul> <li>Use Default</li> </ul>  |     |                                       |
| <ul> <li>User Defined</li> </ul> | 128 | (Range: 8 - 920, Default: 128 (Value: |
|                                  |     |                                       |
| Count                            |     | TCAM Entries                          |
| 0                                |     | 0                                     |
| Use Default                      |     |                                       |
| User Defined                     | 48  | (Range: 0 - 128, Default: 48 (Values  |

#### IPv6 Routing Resources

Maximum Entries:

|                                                                                                    | Count                               | I CAM Entries                         |
|----------------------------------------------------------------------------------------------------|-------------------------------------|---------------------------------------|
| Neighbors (4 TCAM entries per neighbor):                                                                                                    | 0                                   | 0                                     |
| Interfaces (8 TCAM entries per interface):                                                                                                    | 0                                   | 0                                     |
| On Link Prefixes (4 TCAM entries per prefix):                                                                                                    | 0                                   | 0                                     |
| Routes (4 TCAM entries per route):                                                                                                    | 0                                   | 0                                     |
| Total:                                                                                                    |                                     | 0                                     |
| Maximum Entries:                                                                                                    | O Use Default                       |                                       |
|                                                                                                    | User Defined 32                     | (Range: 32 - 944, Default: 320 (Value |
| IPv6 Multicast Routing Resources                                                                                                    |                                     |                                       |
|                                                                                                    | Count                               | TCAM Entries                          |
| IPv6 Multicast Routes (8 TCAM entries per route):                                                                                                    | 0                                   | 0                                     |
| Maximum Entries:                                                                                                    | <ul> <li>Use Default</li> </ul>     |                                       |
|                                                                                                    | <ul> <li>User Defined 32</li> </ul> | (Range: 32 - 944, Default: 96 (Value: |
| IPv6 Policy Based Routing Resources                                                                                                    |                                     |                                       |
|                                                                                                    | Count                               | TCAM Entries                          |
| IPv6 Policy Based Routes (4 TCAM entries per route):                                                                                                    | 0                                   | 0                                     |
| Maximum Entries:                                                                                                    | <ul> <li>Use Default</li> </ul>     |                                       |
|                                                                                                    | <ul> <li>User Defined 0</li> </ul>  | (Range: 0 - 128, Default: 48 (Values  |
|                                                                                                    |                                     |                                       |
| VLAN Mapping Routing Resources                                                                                                    |                                     |                                       |
|                                                                                                    | Count                               | TCAM Entries                          |
| VLAN Mapping Entries (4 TCAM entries per mapping):                                                                                                    | 0                                   | 0                                     |
| the contraction of the contraction of the point of the point of the po | ¥                                   | v                                     |

O Use Default

Language: English

TCAM Entries

حاجنب كيدل لوحملا ىلع اەنيوكت مت يتلا ەيجوتلا دراوم نم نآلا تققحت دق نوكت نأ بجي.

رقناف ،ةلصلا تاذ تاعوضوملا هذه لوح تامولعملا نم ديزم ىلع لوصحلا يف بغرت تنك اذإ هاندأ تاطابترالا قوف:

- <u>كحاتفم ىلع دادعا ةيلمع ططخي VLAN لاا تلكش -</u>
- <u>(رماوألا رطس ةەجاو) CLI لالخ نم لوحملا ىلع ەيجوتلا دراوم نيوكت</u> •
- <u>(رماوألا رطس ةمجاو) CLI لا لنخ نم ام لوحم ىلع IPv4 ل ةتْبِاثلا تاراسُملا تادادعا نَوْفَت</u>

عرض فيديو متعلق بهذه المقالة...

انقر هنا لعرض المحادثات التقنية الأخرى من <u>Cisco</u>

ةمجرتاا مذه لوح

تمجرت Cisco تايان تايانق تال نم قعومجم مادختساب دنتسمل اذه Cisco تمجرت ملاعل العامي عيمج يف نيم دختسمل لمعد يوتحم ميدقت لقيرشبل و امك ققيقد نوكت نل قيل قمجرت لضفاً نأ قظعالم يجرُي .قصاخل امهتغلب Cisco ياخت .فرتحم مجرتم اممدقي يتل القيفارت عال قمجرت اعم ل احل اوه يل إ أم اد عوجرل اب يصوُتو تامجرت الاذة ققد نع اهتي لوئسم Systems الما يا إ أم الا عنه يل الان الانتيام الال الانتيال الانت الما